# **INSTRUCTIVO PARA VER LAS PELÍCULAS**

 Una vez que estás logueado con tu usuario, ingresá a la pestaña FESTIVALS.

FESTIVAL SCOPE Festivals Now Playing Venice Sala Web Asian Pop-Up Cinema

Q Search Signed in as Juan

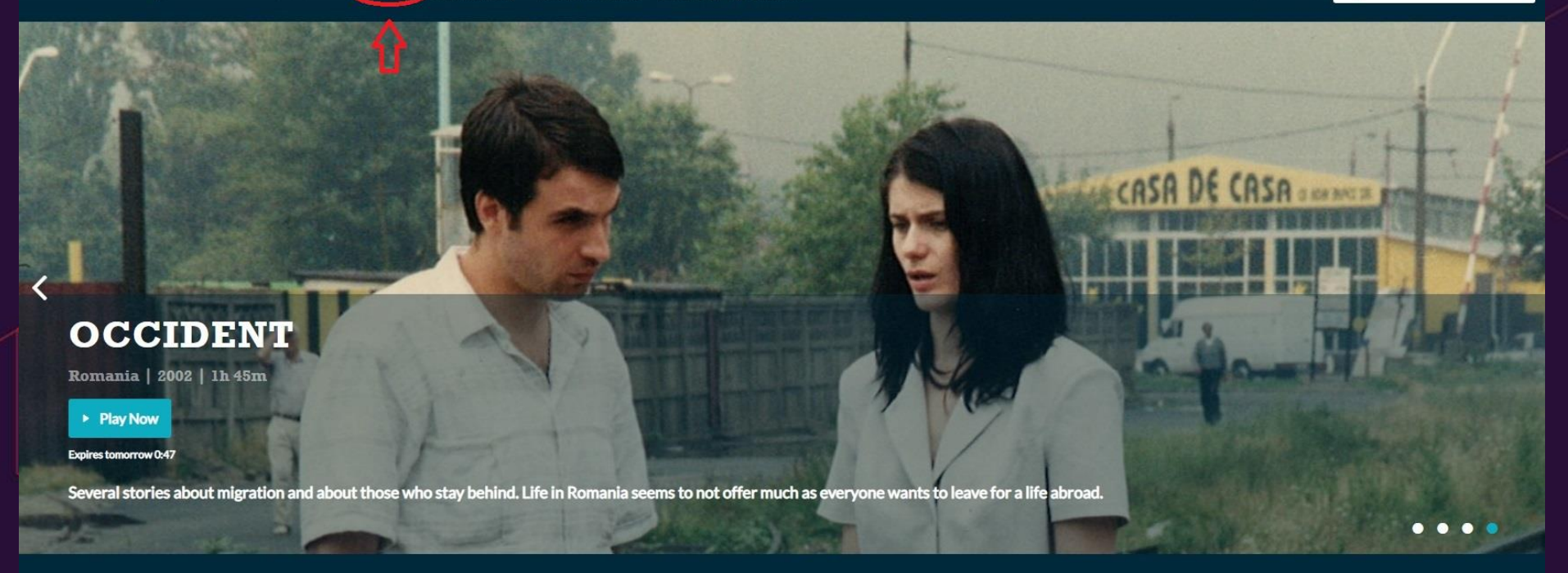

Welcome to Festival Scope

## • Entrá al 20° FESTIVAL DE CINE ALEMÁN.

FESTIVAL SCOPE

Festivals Now Playing Venice Sala Web Asian Pop-Up Cinema

Q Search

Signed in as Juan 💌

### Festivals

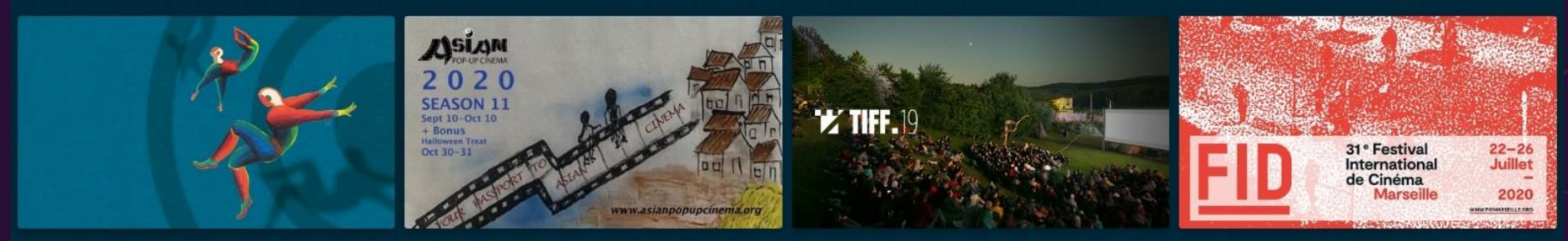

Venice Sala Web

Asian Pop-Up Cinema (USA only)

Transilvania International Film Festival

FID International Film Festival Marseille

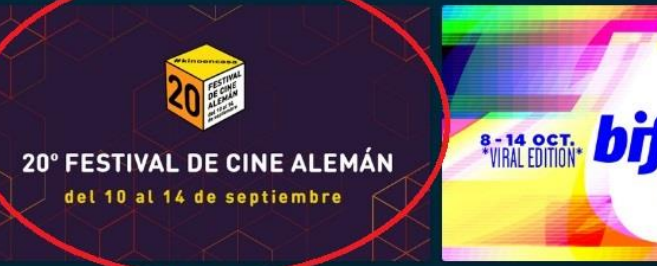

Buenos Aires German Film Festival

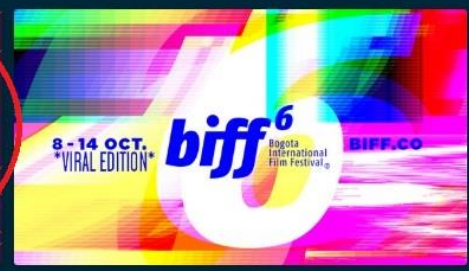

Bogota International Film Festival

Identificá la foto de la película que quieras ver.

- Si presionás el botón celeste de PLAY, podrás ver la película.
- Si presionás ADD TO MY LIST (AGREGAR A MI LISTA) NO RESERVÁS UNA LOCALIDAD, sólo la agregás a tu lista como recordatorio para ti mismo de verla ese día
- Si tocas cualquier parte de la imagen, irás a la página de la película para ver más información o también poner PLAY y reservar tu localidad

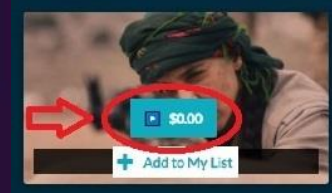

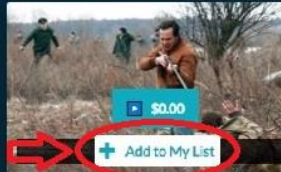

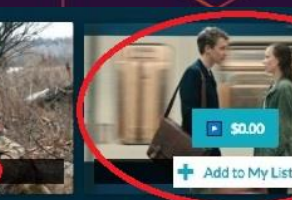

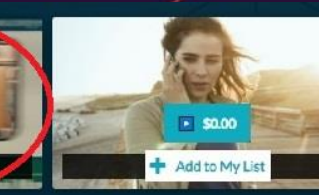

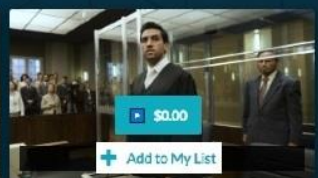

DISPONIBLE SEPTIEMBRE 12 Y 14 | 2020 1H 33M

2H 7M

BLE SEPTIEMBRE 12 Y 14 | 2019 1H 51M

MI FINAL TH COMIEN DISPONIBLE SEPTIEMBRE 11 Y 13 | 2019 |

DISPONIBLE SEPTIEMBRE 10 Y 13 | 2019 2H 3M

EL CASO COLLINI DISPONIBLE SEPTIEMBRE 10 | 2019 2H 4M

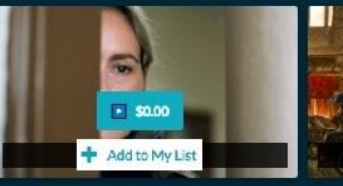

LA AUDICIÓN DISPONIBLE SEPTIEMBRE 11 | 2019 1H 30M

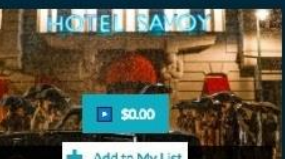

LA FÁBRICA DE SUEÑOS DISPONIBLE SEPTIEMBRE 12 | 2019

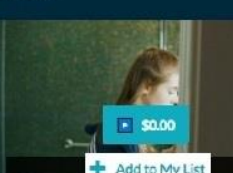

NADA MÁS PERFECTO DISPONIBLE SEPTIEMBRE 12 Y 14 | 2019 1H 27M

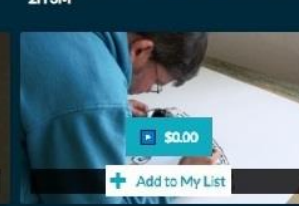

EL ARTE LO DICES SEGUN TE SAL DISPONIBLE SEPTIEMBRE 11 Y 13 | 2020 1H 46M

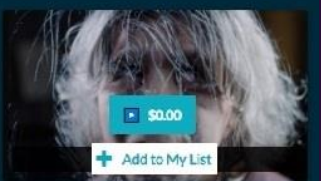

LOST IN FACE DISPONIBLE SEPTIEMBRE 12 Y 14 | 2020 1H21M

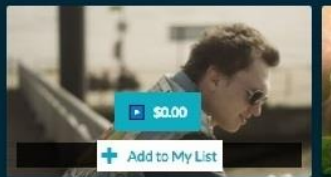

DISPONIBLE SEPTIEMBRE 11 Y 13 | 2019

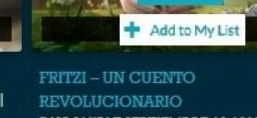

2HOM

DISPONIBLE SEPTIEMBRE 12 13 Y 14 2019 | 1H 20M

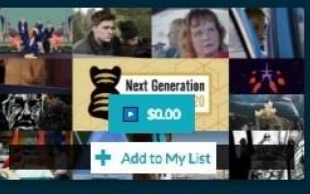

**DISPONIBLE EN SEPTIEMBRE 11 Y 13** UNICAMENTE | 2020 | 1H41M

## **RECORDÁ QUE...**

- Las películas estarán disponibles entre las 06:00 y las 24:00 del día de exhibición. Finalizado ese período, ya no se podrá acceder a las mismas. Una vez iniciada la visualización, podrás terminar de verla después de esa hora siempre y cuando no cierres el navegador ni refresques la página. En caso contrario, la misma ya no estará disponible.
- Por disposición de los productores, la cantidad de visualizaciones por día es limitada. Si la película está agotada, podés intentar verla en la próxima fecha programada.

Tanto si presionás PLAY NOW en la página de la película como PLAY en la imagen anterior, podrás acceder presionando RENT (RENTAR). La película es gratis.

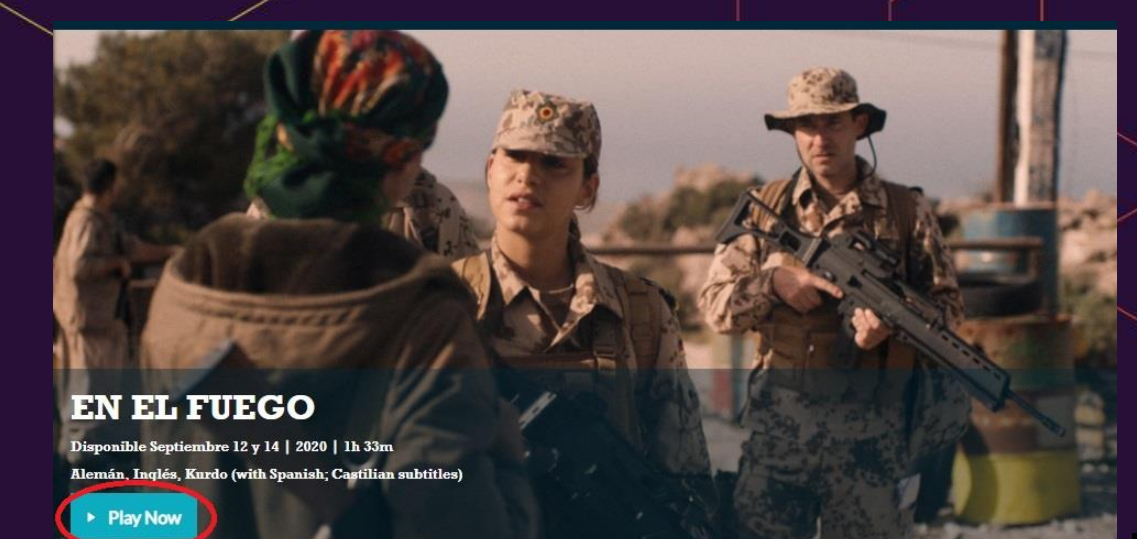

#### Not available

#### Sinopsis:

Rojda es una soldado alemana con raíces kurdas que ha logrado traer a su madre a vivir a Alemania luego de que ella estuviera prisionera en un campo de refugiados de Grecia. Sin embargo, su hermana sigue desaparecida. Rojda se ofrece como voluntaria para entrenar a guerrilleras kurdas en Irak para luchar contra ISIS, pero guarda

Cast Almila Bagriacik, Zübeyde Bulut, Maryam Boubani, Christoph Letkowski Tímlo Original IM FEUER

Directora

Now Playing Venice.

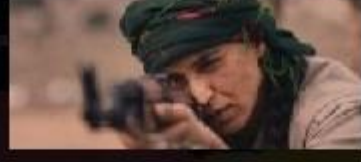

EN EL FUEGO HD Video on Demand. See here for system requirements

#### HD rental

#### Free

×

By completing this transaction, I agree to the terms and conditions.

 Ya tenés tu localidad reservada. Presioná PLAY NOW para empezar a ver la película o, si preferís, dejala para más tarde. Estará disponible en MY LIBRARY (MI BIBLIOTECA) hasta las 24 h de ese día.

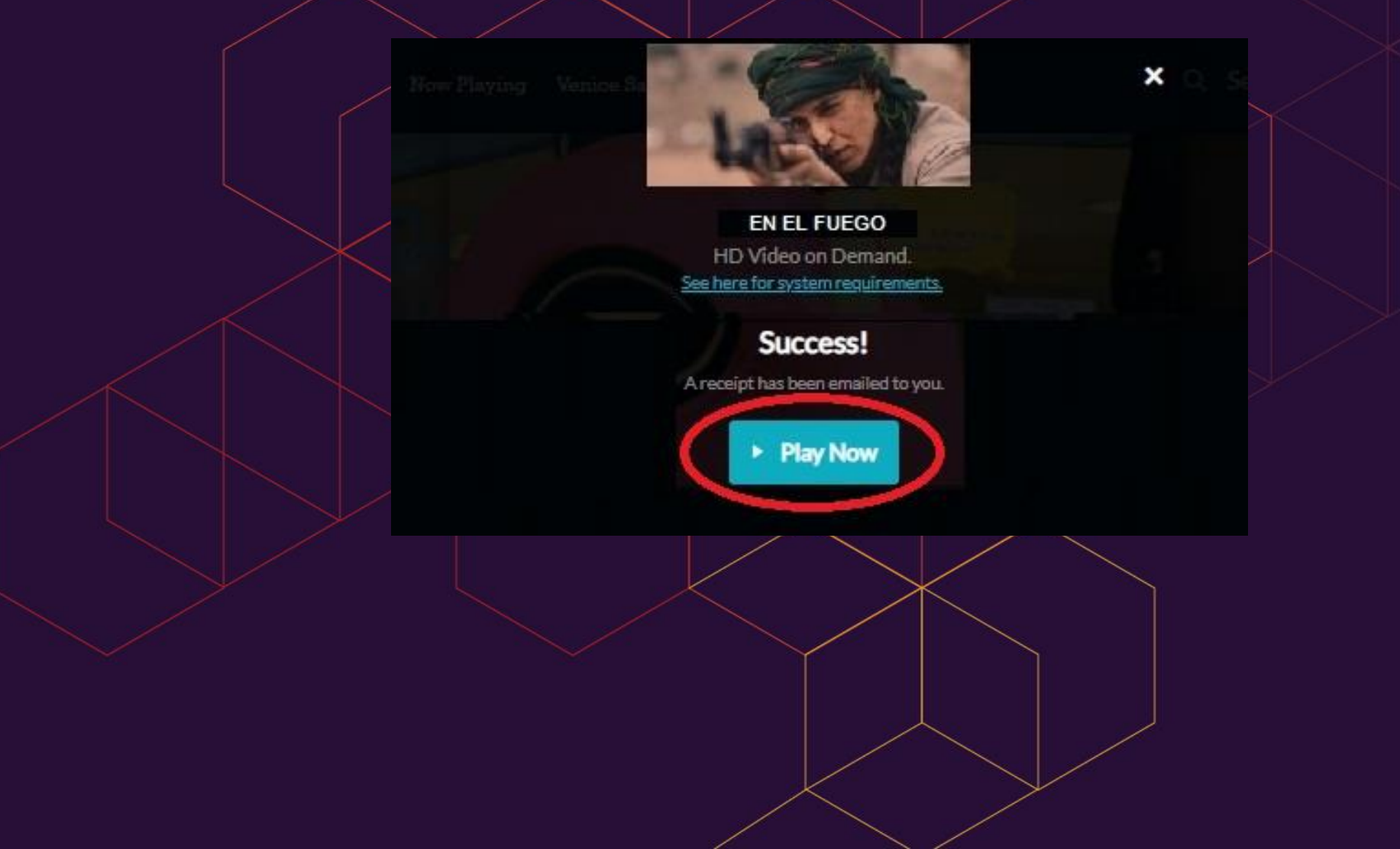

 Cuando empieces a ver la película, recordá activar los subtítulos en español en la barra inferior.

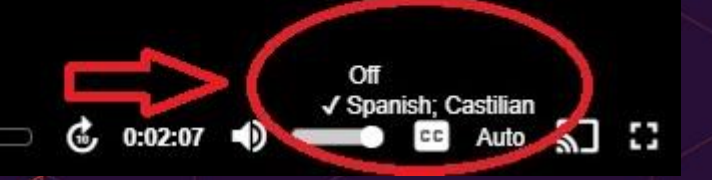

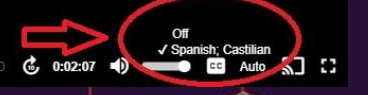

▶ 3 □■

¡Prepará el pochoclo que nosotros llevamos la película! #kinoencasa